## How do I register for a course in the CE Center?

Follow these steps:

- 1. Go to CE Center.
- 2. Find the course you want and click the blue **DETAILS** button.
- 3. Click the blue **Register** button.
- 4. Complete the registration form.

5. You will receive a confirmation email from <u>office@osap.org</u> when the form is completed. Click the link in the email to begin the course.